# **SEEKER 20-360**

20X Optical Zoom Camera with 3-Axis Gimbal

# User Manual

**V1.0** 2019.08

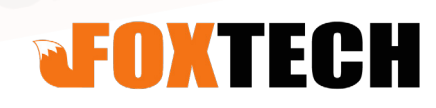

# **Packing List**

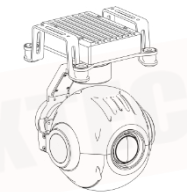

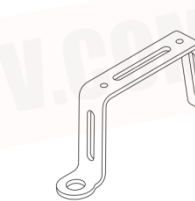

Camera x1

Fixed part x2

Damping ball x4

# **Specification**

Seeker 20-360 supports 20X optical zooming, adopts 1/3" 2.0 Megapixel CMOS sensor, effective pixels is 2.0 Megapixel. It adopts advanced 3-axis stabilization, which can keep the camera steady under any states, like high speed and intense shaking status. SEEKER 20-360 can be applied in many fields: Power line inspection, emergency monitoring, searching, rescue and other fields.

The gimbal also supports 360 degree rotation.

The 3-axis gimbal also has the Intelligent Gimbal Speed Regulation function: has FAST speed and LOW speed modes. Fast speed mode is used for small zooming range, which makes the gimbal control sensitive and quick. LOW speed mode is used for large zooming range, will enable you to target the object more accurately.

This 3-axis gimbal also has one-key back to center function.

SEEKER-20 supports S.BUS control and serial command control.

The video supports HDMI and Network port output also has one-key switching function.

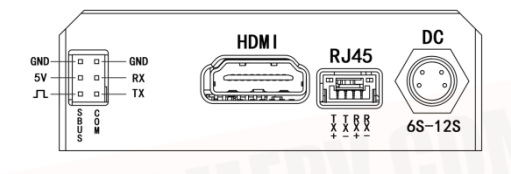

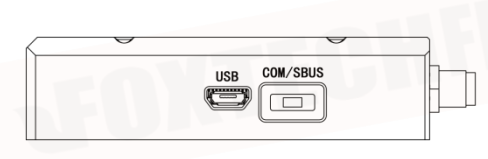

Control box back view

- 1. Fixed part
- 4.Control box
- 7. Pitch axis motor
- 10. TF card
- 2. PTZ damping plate
- 5. Yaw axis motor
- 8. HD zoom camera
- 3.Damping ball 6.Roll axis motor
- 9. Power supply

# **Outline and Mounting Hole Size Chart**

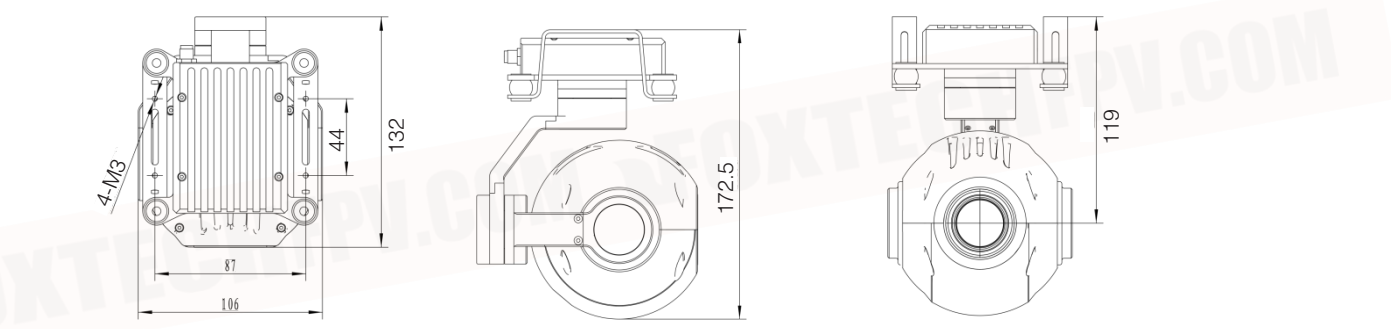

## Installation

1. Installation preparation

a. Supported device types installed

SEEKER-20 pod must to work with HDMI high-definition image transmission (1080P)/network port HD image transmission.

- b. Support TF card The pod TF memory card does not support hot plugging
  - PTZ camera TF card supports up to 64GB. Please use Class10 or UHS-1 for normal video recording.

2. Install pod

- a. Assembled the fixed part, the damping ball and the main body of the SEEKER 20X pod together.
- b. Mounting the assembled pod on the flight platform through a fixed hole.
- c. Install the TF card.

d. When the DuPont plug of the SBUS port is plugged in, make sure that the side of the DuPont plug exposed terminal does not touch the junction box, for avoiding the touching of the terminal and the metal case by the reverse insertion.

3. Network port settings

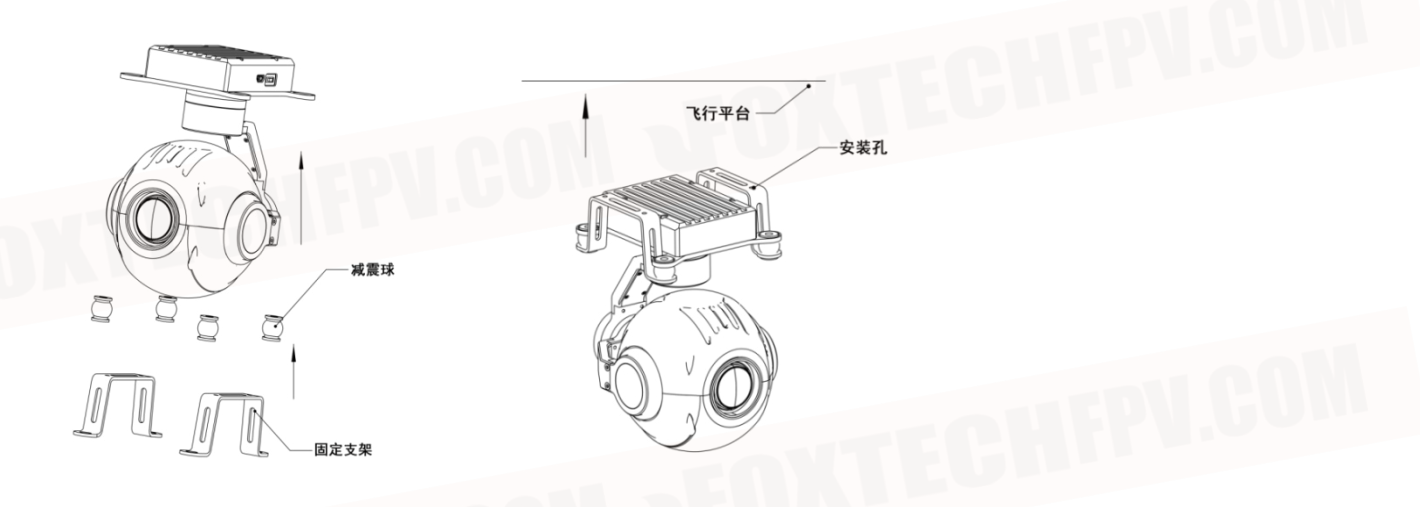

# **SBUS Channel**

| Channel | Operation     | Function                          | Notes                                           |  |
|---------|---------------|-----------------------------------|-------------------------------------------------|--|
| RC_CH1  | Middle>up     | Roll Control: image clockwise     | Rotating speed is linearly related to           |  |
|         | middle>down   | Roll Control: image anticlockwise | the switch position                             |  |
|         | middle        | Roll Control: Pause, stand by     | EUL                                             |  |
| RC_CH2  | middle>down   | Pitch Control: up                 | Rotating speed is linearly related to           |  |
|         | middle>up     | Pitch Control: down               | The switch position                             |  |
|         | middle        | Pitch Control: pause, stand by    |                                                 |  |
| RC_CH3  | middle>up     | Zoom Control: small zoom          | Zoom is linearly related to the switch position |  |
|         | middle >down  | Zoom Control: large zoom          |                                                 |  |
|         | middle        | Zoom Control: Pause, stand by     |                                                 |  |
| RC_CH4  | middle- >down | Yaw Control: turn left            | Rotate speed is linearly related to the switch  |  |
|         | middle>up     | Yaw Control: turn right           |                                                 |  |
|         | middle        | Yaw Control: pause, standby       |                                                 |  |
| RC_CH5  | up            | Lens straight down                |                                                 |  |
|         | middle        | Tracking mode                     |                                                 |  |
|         | down          | Gimbals lock mode                 |                                                 |  |
| RC_CH6  | middle-> up   | Taking photo                      |                                                 |  |
|         | middle-> down | shooting                          |                                                 |  |
|         | middle        | standby                           |                                                 |  |
| RC_CH7  |               | ENX.                              | I COH-                                          |  |
| RC_CH8  | down          | standby                           |                                                 |  |
|         | down-> up     | One key back to center            |                                                 |  |

### **Notes**

1. Put the control channel position to the middle before turning on the remote control

2. One-key temperature: The RC\_CH5 channel change fast from middle to down middle down (within 900ms), and the pod enters the temperature mode. When the pod start again, the temperature is completed.

3. The pod can photograph in the video.

The entire operation of the pod is achieved by the SBUS remote control or serial port.

# Warning

1. Ensure that there is no obstruction within the scope of the pod, otherwise the pod not working properly or even burning.

2. SEEKER 20 is a precision device. Do not add hoods, counterweights and other items, otherwise the pod will burn up.

3. Keep the lens clean. The lens is too dirty may cause the focus slowly.

- 4. Do not operate the interface, especially the TF card interface, after power off.
- 5. Do not pull out the TF card during taking pictures or recording, otherwise the images may be lost.
- 6. Do not disassemble or repair by yourself, otherwise you will not be able to enjoy the warranty policy.

# **Specification**

| Pod                     |                            |                                  |
|-------------------------|----------------------------|----------------------------------|
| Туре                    | Network type               | HDMI                             |
| Material                | Aviation aluminum alloy, n | ylon                             |
| Size                    | 106 Length 132 width       | 173 height mm                    |
| Weight                  | 635g                       |                                  |
| Power                   | 6S-12S                     |                                  |
| Temperature             | -5 45                      |                                  |
| Control angle roll      | -30° 30°                   |                                  |
| Control angle pitch     | -120° 30°                  |                                  |
| Control angle direction | 360°unlimited              |                                  |
| Accuracy                | ±0.01°                     |                                  |
| Control signal          | SBus Serial communication  | on (one-key switching)           |
| Save                    | TF card                    |                                  |
| Output interface        | GH1.25 interface 4 core    | HDMI interface one-key switching |
| Working mode            | Direction lock; Yam follow | ing; One button down             |

| Camera               |                         |
|----------------------|-------------------------|
| focal length         | 4.7 84.6mm              |
| Zoom factor          | 20X optical zoom        |
| Focusing speed       | 1 <mark>5</mark>        |
| Video output format  | 1080P 25 1080P 60 frame |
| Video storage format | 1080P 25 frame          |
| sensor               | 1/3" 2.0Megapixel CMOS  |

- 1. Please close the firewall !
- 2. Open "Control Panel" "Network and Sharing Center".

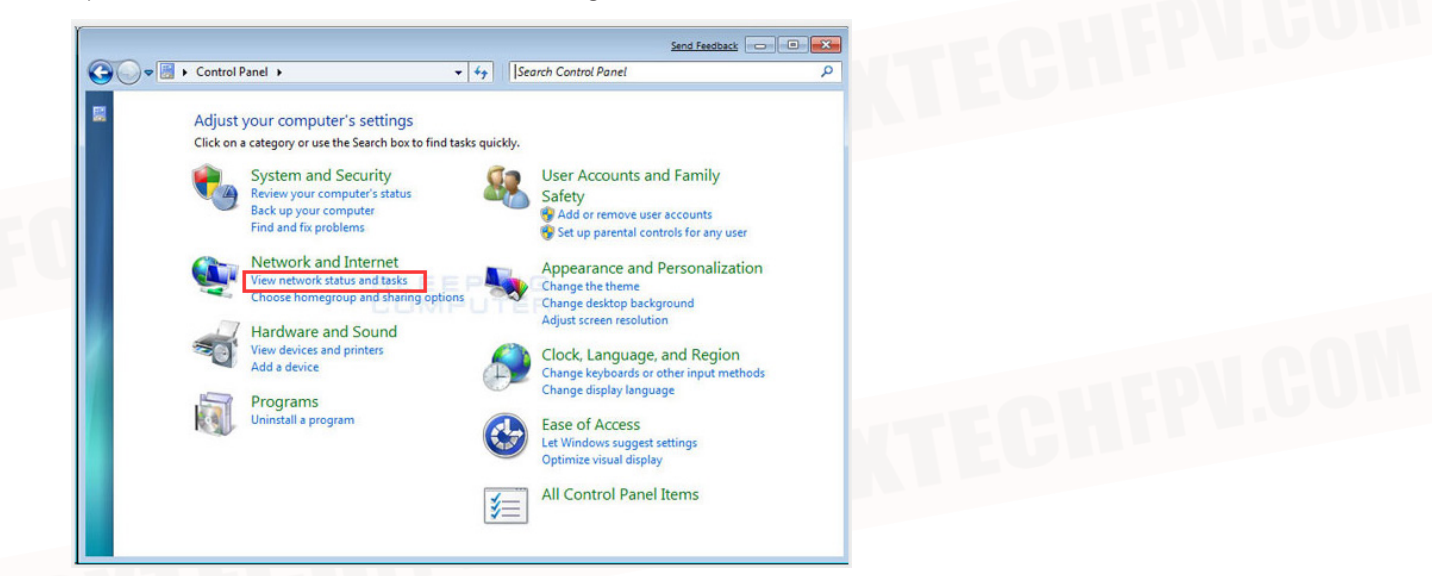

3. Click the "Local Area Connection" icon "Properties" double-click "Internet Protocol Version 4 (TCP/ IPv4)"

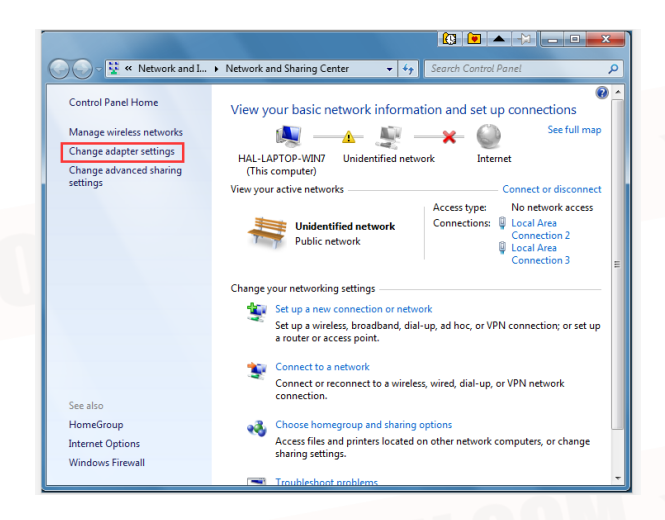

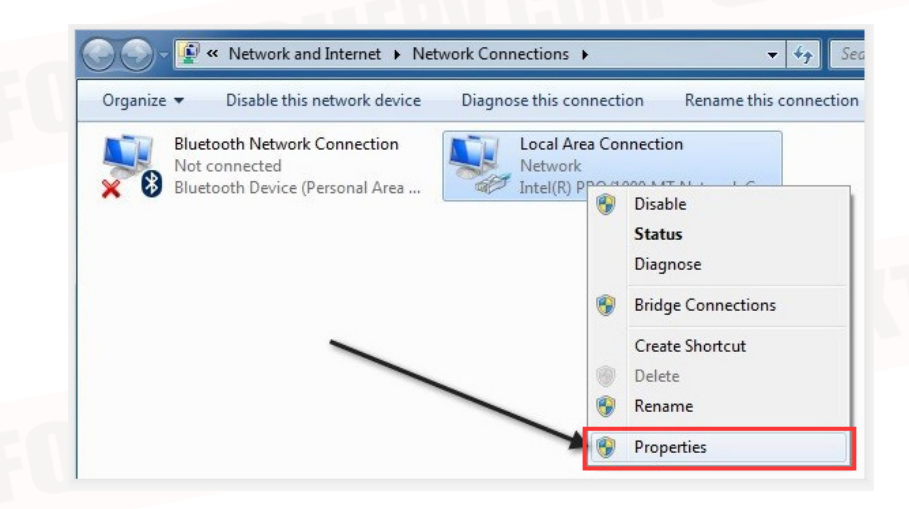

| Connect using:                                                                                                    |                                                                   |   |
|----------------------------------------------------------------------------------------------------|-------------------------------------------------------------------|---|
| Proadcom NetXtreme 5                                                                                                    | 7xx Gigabit Controller                                            |   |
|                                                                                                    | Configure                                                         |   |
| This connection uses the follow                                                                                                    | wing items:                                                       |   |
| Client for Microsoft N                                                                                                    | etworks                                                           |   |
| QoS Packet Schedu                                                                                                    | er                                                                |   |
| <ul> <li>Internet Protocol Version</li> </ul>                                                                                                    | sion 6 (TCP/IPv6)                                                 |   |
| Internet Protocol Version                                                                                                    | sion 4 (TCP/IPv4)                                                 |   |
| <ul> <li>Link-Layer Topology</li> <li>Link-Layer Topology</li> </ul>                                                                                                    | Discovery Mapper I/O Driver<br>Discovery Responder                |   |
|                                                                                                    |                                                                   |   |
| Install                                                                                                    | Uninstall Properties                                              |   |
| Description                                                                                                    |                                                                   |   |
| Transmission Control Protoc<br>wide area network protocol                                                                                                    | col/Internet Protocol. The default<br>that provides communication |   |
| across diverse interconnect                                                                                                    | ed networks.                                                      |   |
|                                                                                                    |                                                                   |   |
|                                                                                                    | OK Cancel                                                         |   |
|                                                                                                    |                                                                   |   |
|                                                                                                    |                                                                   |   |
| nternet Protocol Version 4 (TCI                                                                                                    | P/IPv4) Properties                                                | × |
| General<br>You can get IP settings assign<br>this capability. Otherwise, you<br>for the appropriate IP settings                                                                                                    | P/IPv4) Properties                                                |   |
| General<br>You can get IP settings assignt<br>this capability. Otherwise, you<br>for the appropriate IP settings<br>Obtain an IP address aut<br>Obtain an IP address aut                                                                                                    | P/IPv4) Properties                                                |   |
| General<br>You can get IP settings assign<br>this capability. Otherwise, you<br>for the appropriate IP settings<br>Obtain an IP address aut<br>Obtain an IP address aut<br>Use the following IP addr<br>IP address:                                                                                                    | P/IPv4) Properties                                                |   |
| General<br>You can get IP settings assignt<br>this capability. Otherwise, you<br>for the appropriate IP settings<br>Obtain an IP address aut<br>Use the following IP addr<br>IP address:<br>Subnet mask:                                                                                                    | P/IPv4) Properties                                                |   |
| General<br>You can get IP settings assigned<br>this capability. Otherwise, you<br>for the appropriate IP settings<br>Obtain an IP address aut<br>Obtain an IP address aut<br>Use the following IP address:<br>Subnet mask:<br>Default gateway:                                                                                                    | P/IPv4) Properties                                                |   |
| General<br>You can get IP settings assign<br>this capability. Otherwise, you<br>for the appropriate IP settings<br>Obtain an IP address aut<br>Obtain an IP address aut<br>Use the following IP addr<br>IP address:<br>Subnet mask:<br>Default gateway:<br>Obtain DNS server addre                                                                                                    | P/IPv4) Properties                                                |   |
| General<br>You can get IP settings assigned<br>this capability. Otherwise, you<br>for the appropriate IP settings<br>Obtain an IP address aut<br>Obtain an IP address aut<br>Use the following IP addr<br>IP address:<br>Subnet mask:<br>Default gateway:<br>Obtain DNS server addre<br>Obtain DNS server addre                                                                                                    | P/IPv4) Properties                                                |   |
| General<br>You can get IP settings assignt<br>this capability. Otherwise, you<br>for the appropriate IP settings<br>Obtain an IP address aut<br>Obtain an IP address aut<br>Use the following IP addr<br>IP address:<br>Subnet mask:<br>Default gateway:<br>Obtain DNS server addres<br>Obtain DNS server addres<br>Use the following DNS server:                                                                        | P/IPv4) Properties                                                |   |
| General<br>You can get IP settings assign<br>this capability. Otherwise, you<br>for the appropriate IP settings<br>Obtain an IP address aut<br>Obtain an IP address aut<br>Use the following IP address<br>Subnet mask:<br>Default gateway:<br>Obtain DNS server addres<br>Obtain DNS server addres<br>Preferred DNS server:<br>Alternate DNS server:                                                                    | P/IPv4) Properties                                                |   |
| Internet Protocol Version 4 (TCI<br>General<br>You can get IP settings assigned<br>this capability. Otherwise, you<br>for the appropriate IP settings<br>Obtain an IP address aut<br>Obtain an IP address aut<br>Use the following IP address<br>Subnet mask:<br>Default gateway:<br>Obtain DNS server addres<br>Obtain DNS server addres<br>Use the following DNS ser<br>Preferred DNS server:<br>Alternate DNS server: | P/IPv4) Properties                                                |   |
| General<br>You can get IP settings assigned<br>this capability. Otherwise, you<br>for the appropriate IP settings<br>Obtain an IP address aut<br>Obtain an IP address aut<br>Use the following IP address<br>Subnet mask:<br>Default gateway:<br>Obtain DNS server addres<br>Obtain DNS server addres<br>Use the following DNS ser<br>Preferred DNS server:<br>Alternate DNS server:                                     | P/IPv4) Properties                                                |   |

#### 4. Click "OK" button and finish it!

The software of PC side recommends "vlc media player" and "easy player", which can be searched and downloaded online.

Easy player download link: https://github.com/EasyDSS/EasyPlayer/tags

VIc media player download address: http://www.videolan.org/

Easy player just fill in the IP link of the movement in any address bar +/main (example: 192.168.1.69/main), cancel the "TCP" option, and keep the "hard solution" option. Finally click play.

| eneral                                                                                                    |                                                                                            |
|----------------------------------------------------------------------------------------------------|--------------------------------------------------------------------------------------------|
| You can get IP settings assigned<br>this capability. Otherwise, you ne<br>for the appropriate IP settings.            | automatically if your network supports<br>ed to ask your network administrator<br>atically |
| Ose the following IP address                                                                                          |                                                                                            |
| IP address:                                                                                                    | 192 . 168 . 1 . 122                                                                        |
| Subnet mask:                                                                                                    | 255 . 255 . 255 . 0                                                                        |
| Default gateway:                                                                                                    | 192 .168 . 1 . 1                                                                           |
| <ul> <li>Obtain DNS server address a</li> <li>Ouse the following DNS server</li> <li>Preferred DNS server:</li> </ul> | automatically<br>r addresses:                                                              |
| Alternate DNS server:                                                                                                 | 1 1 1                                                                                      |
| Validate settings upon exit                                                                                           | Advanced                                                                                   |
|                                                                                                    |                                                                                            |

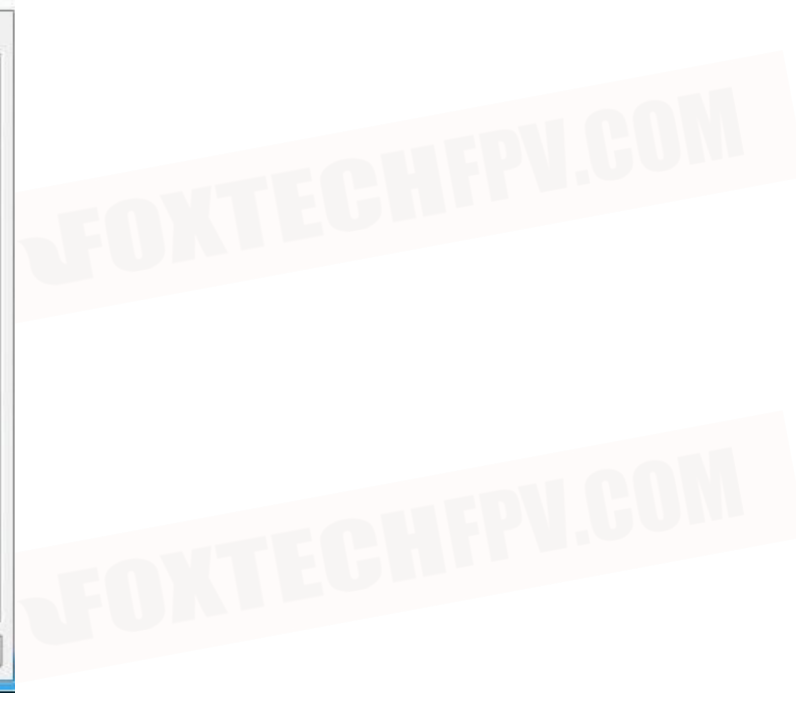

#### 5.Vlc media player

媒体(M) → 辈 打开网络串流(N)... → <sup>辈</sup>网络 @)

Enter the web URL (rtsp://192.168.1.69/main)

☑ 显示更多选项 (M) → 正在缓冲 300 ms 🗧

(The video effect is best when input 300ms,) Easy player just fill in the IP link of the movement in any address bar +/main (example: 192.168.1.69/ main), cancel the "TCP" option, and keep the "hard solution" option. Finally click play.

This content is subject to change. Download the latest version from <u>https://www.foxtechfpv.com/seeker-20-20x-optical-zoom-camera-with-3-axis-gimbal.html</u> For everyday updates, please follow Foxtech Facebook page: <u>https://www.facebook.com/foxtechhobby</u>

YouTube Channel: <u>https://www.youtube.com/user/foxtechonline/featured?view\_as=subscriber</u>